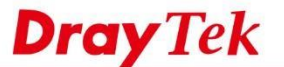

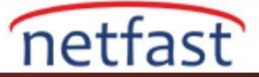

## VIGORACS 2 İLE CPE ŞİFRESİNİ SIFIRLA

Routerın yönetim şifresini unuttuğumuzda ya da kaybettiğimizde şifreyi bulabilmemizin bir yolu yoktur. Bununla birlikte, cihaz zaten VigorACS 2 tarafından yönetiliyorsa, bunun için birkaç çözüm vardır. VigorACS2'den, şifreyi varsayılana sıfırlayabilir, şifreyi cihaz konfigürasyonu veya TR-069 parametresi ile yeniden yapılandırabilirsiniz. **Maintenance ile** 

## Şifreyi Resetleme

(Şu anda DrayOS modelleri için kullanılabilir)

- 1. Maintenance > System Password Reset bölümüne gidin ve şifreyi sıfırlamak istediğiniz cihaz için Select Device seçeneğini seçin.
- 2. Reset Time için "Now" seçin ve Save'e tıklayın.
- 3. Bir sonraki TR-069 bilgilendirmesinden sonra, VigorACS 2 CPE'nin şifresini "admin" olarak sıfırlayacaktır.

| DrayTek VigorACS2                                                              |                                      |                         |                       |                     | System Time<br>16:18:01/11/2018 | Root     |
|--------------------------------------------------------------------------------|--------------------------------------|-------------------------|-----------------------|---------------------|---------------------------------|----------|
| Q Search                                                                       | A Maintenance >System Pass           | vord Reset              |                       |                     |                                 |          |
| Root Network (21)<br>Configuration                                             | Reset Time                           | Now Scheduled           | © Start time<br>00:00 | © End time<br>23:59 |                                 |          |
| Maintenance                                                                    |                                      |                         |                       |                     |                                 |          |
| Scheduled Backup<br>Configuration Restore<br>Firmware Upgrade<br>Device Reboot | Select devices                       |                         |                       |                     |                                 |          |
| System Password Reset                                                          | A OF FAE_DEVICE(14)<br>P1280_001DAA0 | 0C074 WoorSwitch P1280  | 23                    | 12                  | No DSL                          |          |
| Schedule Profile<br>File Manager                                               | III @ P2121_001DAA2                  | C2688 VigorSwitch P2121 | 24                    | 10                  | No USL                          |          |
| Reports<br>Provisioning                                                        | 🖸 🕐 FAE_2925                         | Vigor2925Vac            | 38                    | 10                  | No OSL                          |          |
| 41.4                                                                           |                                      |                         |                       |                     |                                 | El Sever |
|                                                                                |                                      |                         |                       |                     |                                 |          |

## Şifreyi Device Configuration ile Tekrar Yapılandır

(Şu anda router ve AP'ler için kullanılabilir)

www.netfast.com.tr

1. Network ağacını genişletin ve şifresini değiştirmek isteğiniz CPE'yi seçin.

www.draytek.com

| Root Network<br>(90)       Network Overview       E Calegory          Network       Model       Image: Color of the color of the col | Q Search                                                            | Root Network                                           |                                              |
|----------------------------------------------------------------------------------------------------|---------------------------------------------------------------------|--------------------------------------------------------|----------------------------------------------|
| Network       Model       Image: Constraint of the system       Root Networ       wendy         Image: Amount of the system       Image: Constraint of the system       Image: Constraint of the system       Image: Constraint of the system       Image: Constraint of the system       Image: Constraint of the system       Image: Constraint of the system         Image: Amount of the system       Image: Constraint of the system       Image: Constraint of the system       Image: Consystem       Image: Constraint of the                                                                                                    | Root Network (90)                                                   | Network Overview                                       | ≡ Category • - «*                            |
| ▲ DrayTek       FAQ       FAE_Device         ▲ DrayTek-Workshop       ○ ONLINE0       ○ ONLINE0         ○ DrayTek2862ac(3)       ○ FLINE8       ○ OFFLINE8         ▲ DrayTek2862ac(1)       ○ FAE_3900       ○ ONLINE0       ○ OFFLINE8         ▲ VigorAP902       ○ iwizhome_2925       ○ ONLINE0       ○ ONLINE0       ○ ONLINE0                                                                                                    | Network Model • C                                                   | Root Networ<br>W V O ONLINE 19<br>(Narm 71) OFFLINE 71 | Wendy<br>W C ONLINE1<br>(Alarm 38) OFFLINE38 |
| A DrayTek2862ac(1)     FAE_3900     A VigorAP902     oiwizhome_2925     OFFLINE5     OFFLINE5     OFFLINE5     OFFLINE5     OFFLINE4                                                                                                    | DrayTek     DrayTek-Workshop     OrayTek2862ac(3)                   | FAQ<br>ONLINEO<br>OFFLINE8                             | FAE_Device                                   |
| A jabaay 2052Pa                                                                                                    | A DrayTek2862ac(1) FAE_3900 VigorAP902 iwizhome_2925 isbaay: 28628a | Alarm 5                                                | Draytek<br>W V O ONLINE1<br>OFFLINE4         |

E-mail: teknik@netfast.com.tr

Tel: (312) 232323

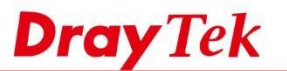

2. **Device Menu > Configuration > System > Admin Account** bölümüne gidin, yeni bir şifre girin ve **Save**'e tıklayın.

netfast

| DrayTek VigorACS2               |                              |                                   |                                             | 5ystem Time<br>15:12:01/11/2018 | Roct<br>Denset Admendiated | *       |
|---------------------------------|------------------------------|-----------------------------------|---------------------------------------------|---------------------------------|----------------------------|---------|
| Search                          | 🖺 Configurat                 | ON >System                        |                                             |                                 |                            |         |
| FAE_3900<br>(FAE_Device)        | Maintenance<br>Time Settings | FAE_3900 ♂<br>Admin Account       |                                             |                                 |                            | σ       |
| WAN<br>LAN<br>Routing           | Management                   | Admin Password                    |                                             | Type your new passwo            | ord and save the set       | ting    |
| NAT<br>User Management          | SysLog Settings              | Note:     Password can contain or | 1ly a-z A-Z 0-9 , ; ; , * ⇔ * + =   ? @ # ^ | 10                              |                            |         |
| Objects Setting<br>Applications |                              |                                   |                                             |                                 | ¥ Cancel                   | E) Save |
| VPN<br>Bandwidth Management     |                              |                                   |                                             |                                 |                            |         |
| System                          | +                            |                                   |                                             |                                 |                            |         |

## Şifreyi TR-069 Parameter ile Tekrar Yapılandır

(Tüm ürünler için geçerlidir)

1. Network ağacını genişletin ve şifresini değiştirmek isteğiniz CPE'yi seçin.

| Q Search                                                                                |              | Root Network                |                     |
|-----------------------------------------------------------------------------------------|--------------|-----------------------------|---------------------|
| Root Network                                                                            | 0            | Network Overview            | ≡Category - "*      |
| Network Model                                                                           | <b>o</b> • C | Root Networ                 | wendy               |
| <ul> <li>FAE_Device(13)</li> <li>FAE_2925</li> <li>DravTek</li> </ul>                   |              | Alarm 71 OFFLINE 71         | Alarm 38 OFFLINE 38 |
| <ul> <li>▲ DrayTek</li> <li>▲ DrayTek-Workshop</li> <li>▷ ② DrayTek2862ac(3)</li> </ul> |              | ORLINE0<br>Alarm 8 OFFLINE8 | OFFLINE7            |
| A DrayTek2862ac(1)     FAE_3900     A VigorAP902                                        | 4            |                             | Draytek             |
| <ul> <li>iwizhome_2925</li> <li>johnny_2862Bn</li> </ul>                                |              | Alarm 5 OFFLINES            | Alarm 4 OFFLINE4    |
| FAQ(8)                                                                                  |              |                             |                     |

Configuration Menu'sünü genişletin, Advanced > Parameter Tree bölümüne gidin, admin şifresi için TR-069 parametresini bulun, yeni bir şifre girin ve Save'e tıklayın. (Router ve AP için parametre InternetGatewayDevice > X\_00507F\_System > AdminmodePassword > Password'de; Switchler için InternetGatewayDevice > X\_00507F\_System > AccountManager > LocalUser > 1 > EditUser > Password'de bulunmalıdır.)

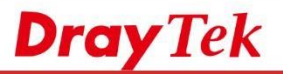

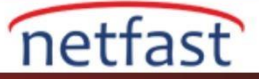

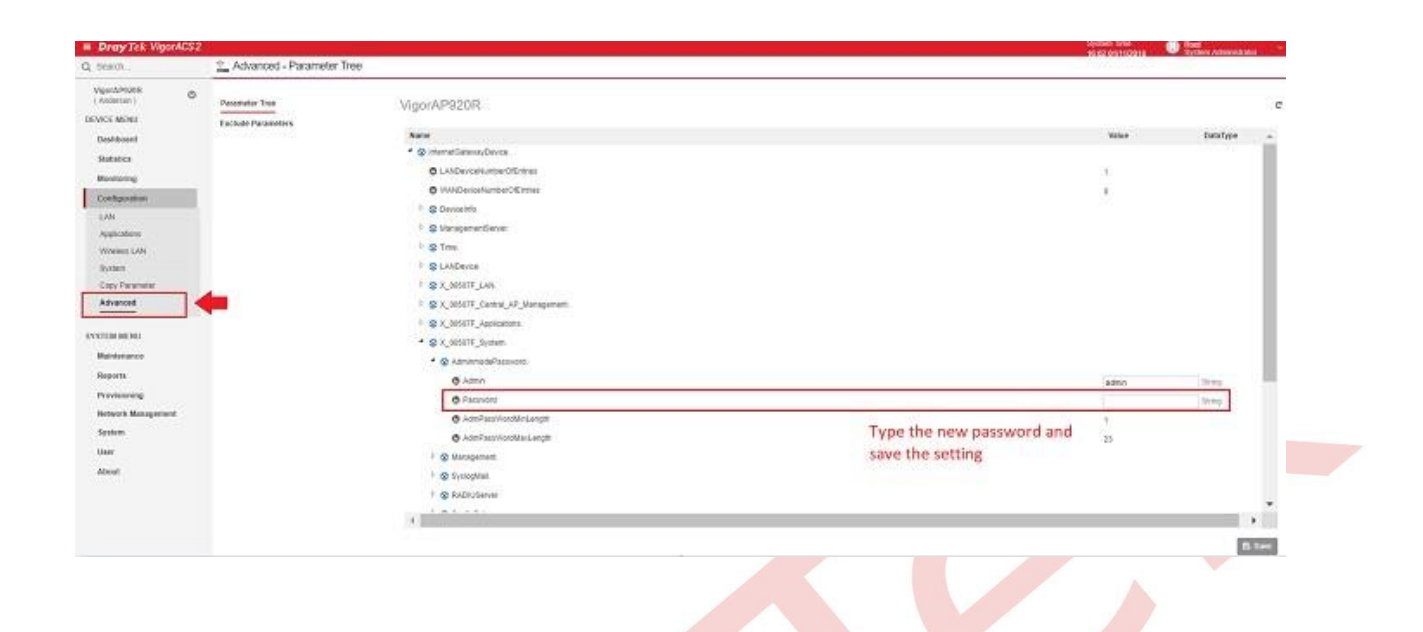